# Subscriptions & Alerts

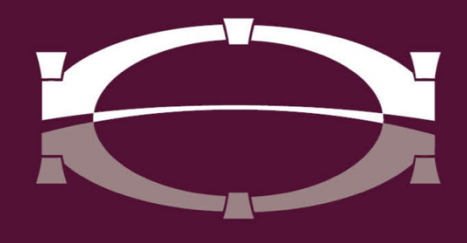

# BRIDGEWATER BANK

### Table of Contents

| Modifying Subscription Preferences      | 3 |
|-----------------------------------------|---|
| Modifying Alert Preferences             | 4 |
| Recommended Subscriptions               | 5 |
| Enrolling in Text Message Notifications | 8 |

#### **Modifying Subscription Preferences**

1. Log into The Bridge and go to **My Settings - Subscriptions**.

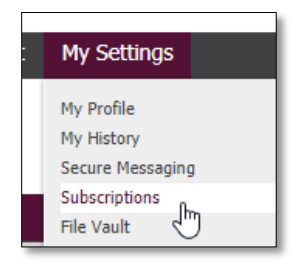

- 2. All Subscriptions will be listed.
  - Active subscriptions will be displayed in bold text with a green check.

| Subscriptions                                  |                                                                                                    |
|------------------------------------------------|----------------------------------------------------------------------------------------------------|
| Account Transfer Items End of Day Notification | <ul> <li>Image: A start of the start of the start of</li></ul> |
| Account Transfer Status Change Officest        |                                                                                                    |
| Account Transfer Status Change Notification    | <ul> <li>Image: A start of the start of the start of</li></ul> |

- 3. Select a notification to display available format preferences.
  - Activate/inactivate subscriptions: select the respective box.
  - (Optional) Notification via text: select the radio button under the mobile icon.
    - Additional steps are required to enroll in text message notifications, refer to the Enrolling in Text Message Notifications section for more information.

Note: Notifications can also be sent in PDF or Encrypted PDF format by changing the Format Preference.

| Delive | ry Settings                                      |   |           |                   |
|--------|--------------------------------------------------|---|-----------|-------------------|
| +/     | <ul> <li>Notification Types Available</li> </ul> |   | <b></b> ) | Format Preference |
|        | Pending Actions                                  | ۲ |           | HTML              |
|        | System Events                                    | ۲ |           | PDF               |
|        | Complete - Unsuccessful                          | ۲ |           | Encrypted PDF     |
|        | Complete - Successful                            | ۲ |           | HTML V            |
|        | Early Action Taken                               | ۲ |           | HTML V            |
|        | Early Action Removed                             | ۲ |           | HTML V            |
|        | Expired                                          | ۲ |           | HTML Y            |

4. Select Save.

#### **Modifying Alert Preferences**

1. Log into the Bridge and go to Account Information - Alerts.

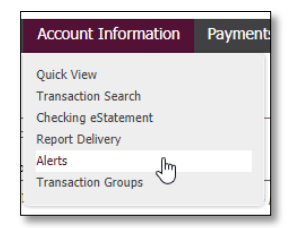

2. Select Create New Alert in the relevant section.

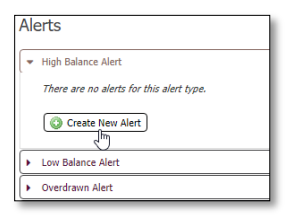

3. Select the Balance Type, Amount, Accounts and Delivery Method for the alert.

| Alert Name                 | High Balance Alert                                      |      |     |               |      |  |
|----------------------------|---------------------------------------------------------|------|-----|---------------|------|--|
| * Balance Type             | Current Available                                       | •    |     |               |      |  |
| * Greater Than             | \$100.00                                                |      |     |               |      |  |
| * Accounts Select Accounts |                                                         |      |     |               |      |  |
|                            | × Bridgewater Bank ( 091017523 ) - Primary Checking ( ) |      |     |               |      |  |
| * Delivery                 | Channel                                                 | HTML | PDF | Encrypted PDF | Text |  |
| Method                     | EMAIL EMAIL                                             | ۲    |     |               |      |  |
|                            | SMS                                                     |      |     |               |      |  |
|                            |                                                         |      |     |               |      |  |

4. Select **Save**.

Note: Dollar amounts to the Alert can be modified, all other changes will require the user to delete the Alert and establish a new Alert with the revised criteria.

| Account                                                            | Channel Format |
|--------------------------------------------------------------------|----------------|
| Primary Checking (091017523 / I) Current Available greater than \$ | 100.00         |

## **Recommended Subscriptions**

|                                                                                  | General Subscriptions                                                                                                    |                                                                                                    |
|----------------------------------------------------------------------------------|----------------------------------------------------------------------------------------------------|----------------------------------------------------------------------------------------------------|
| Subscription                                                                     | Description                                                                                                    | Notification Types                                                                                                    |
| Recommende                                                                       | d                                                                                                    |                                                                                                    |
| Account<br>Transfer Items<br>End of Day<br>Notification                          | Notifies users that the end of day for<br>Account Transfers is approaching and there<br>are transactions requiring attention<br>(approval/rejected).       | <ul> <li>Account Transfer Items End<br/>of Day Notification</li> </ul>                                                                                                    |
| Account<br>Transfer Status<br>Change<br>Notification                             | Account Transfer has obtained a new<br>status, such as Pending Delivery or Pending<br>Approval.                                                            | <ul> <li>Pending Actions</li> <li>System Events (not recommended)</li> <li>Complete – Unsuccessful</li> <li>Complete – Successful</li> <li>Early Action Taken (not recommended)</li> <li>Early Action Removed (not recommended)</li> <li>Expired</li> </ul> |
| Secure<br>Messaging<br>Reply Received                                            | Notifies company users that Bridgewater<br>Bank has replied to a Secure Message.                                                                           | <ul> <li>Secure Messaging Reply<br/>Received</li> </ul>                                                                                                    |
| User Entitled<br>to New<br>Payment Type<br><i>(Administrative<br/>User Only)</i> | Notification that a user has been given<br>entitlements to one or more new payment<br>types (ACH, Wires, Account Transfer, etc.).                          | <ul> <li>User Entitled to New<br/>Payment Type</li> </ul>                                                                                                    |
| User Payment<br>Settings<br>Report<br><i>(Administrative<br/>User Only)</i>      | Notification delivered when a user's payment settings are modified.                                                                                        | <ul> <li>User Payment Settings<br/>Report</li> </ul>                                                                                                    |
| User Lockout<br>Report                                                           | Notification delivered when a user has become locked out.                                                                                                  | <ul> <li>User Lockout Report</li> </ul>                                                                                                    |
| Optional                                                                         |                                                                                                    |                                                                                                    |
| Account<br>Transfer Status<br>Change Digest                                      | Notification provides summary of payment<br>status changes that have occurred since<br>delivery of the last notification.                                  | <ul> <li>Account Transfer Status<br/>Change Digest</li> </ul>                                                                                                    |
| Change /<br>Delete Impact<br>Notification<br>(Administrative<br>User Only)       | Notification that Bridgewater Bank has<br>performed maintenance (such as modifying<br>an ACH Company) that may impact<br>scheduled payments and templates. | <ul> <li>Change / Delete Impact<br/>Notification</li> </ul>                                                                                                    |

| File Vault<br>Notice                                                                           | A new file is available in one of user's File<br>Vaults                                                                                                    | 0      | File Vault Notice                                       |
|------------------------------------------------------------------------------------------------|----------------------------------------------------------------------------------------------------|--------|---------------------------------------------------------|
| Stop Request<br>Status Change<br>Notification                                                  | Stop Payment has obtained a new status, such as Completed.                                                                                                    | 0<br>0 | Complete<br>Exception                                   |
| User Password<br>Change Report                                                                 | Notification delivered when a user's password is reset by Bridgewater Bank or a Company Administrator.                                                             | 0      | User Password Change<br>Report                          |
| User Password<br>Reset/Change<br>Report for<br>Administrators<br>(Administrative<br>User Only) | Notification delivered when an<br>Administrator user's password is reset by<br>Bridgewater Bank or a Company<br>Administrator.                                     | 0      | User Password Reset/Change<br>Report for Administrators |
| User Profile<br>Change Report                                                                  | Notification delivered when a user's profile<br>settings, such as email address or phone<br>number are modified by Bridgewater Bank<br>or a Company Administrator. | 0      | User Profile Change Report                              |
| User Profile<br>Created Report<br>(Administrative<br>User Only)                                | Notification delivered when a new user is created.                                                                                                    | 0      | User Profile Created Report                             |
| User Unlock<br>Report<br><i>(Administrative<br/>User Only)</i>                                 | Notification delivered when a locked-out user has been unlocked.                                                                                                   | 0      | User Unlock Report                                      |

#### ACH & Wire Subscriptions

| Subscription                                       | Description                                                                                                    | Notification Types                                                |
|----------------------------------------------------|----------------------------------------------------------------------------------------------------|-------------------------------------------------------------------|
|                                                    |                                                                                                    |                                                                   |
| Required                                           |                                                                                                    |                                                                   |
| Out of Band<br>Authorization                       | Delivers a time sensitive, one-time passcode if a<br>user with correctly enters their PIN during login.<br>User must have setup their OOB pin before this<br>subscription becomes available. | o Out of Band Authorization                                       |
| Recommende                                         | d                                                                                                    |                                                                   |
| ACH Payment<br>Items End of<br>Day<br>Notification | Notifies users that the end of day for ACH is<br>approaching and there are transactions requiring<br>attention (approval/rejected).                                                          | <ul> <li>ACH Payment Items End of Day<br/>Notification</li> </ul> |
| ACH Payment<br>Status Change<br>Digest             | Notification provides summary of payment status<br>changes that have occurred since delivery of last<br>notification.                                                                        | <ul> <li>ACH Payment Status Change<br/>Digest</li> </ul>          |

| ACH Payment<br>Status Change<br>Notification                      | ACH Payment has obtained a new status, such as<br>Pending Delivery or Pending Approval.                                            | 0<br>0<br>0<br>0 | Pending Actions<br>System Events <i>(not<br/>recommended)</i><br>Complete – Unsuccessful<br>Complete - Successful<br>Early Action Taken <i>(not</i>                                                                                  |
|-------------------------------------------------------------------|----------------------------------------------------------------------------------------------------|------------------|----------------------------------------------------------------------------------------------------|
| File Lood                                                         | Licer file has failed validation                                                                                                   | 0                | Early Action Removed (not<br>recommended)<br>Expired                                                                                                    |
| File Load<br>Failed<br>Validation                                 | User file has failed validation.                                                                                                   | 0<br>0<br>0      | ACCOUNT Transfer Import<br>ACH Transaction Import<br>Wire Transaction Import                                                                                                    |
| File Load<br>Successful<br>Validation                             | User file has successfully been validated.                                                                                         | 0<br>0<br>0      | Account Transfer Import<br>ACH Transaction Import<br>Wire Transaction Import                                                                                                    |
| Payee Created<br>Report<br><i>(Administrative<br/>User Only)</i>  | Notification that a new ACH or Wire payee has been created.                                                                        | 0                | Payee Created Report                                                                                                    |
| Payments<br>Approver<br>Notification                              | Notifies eligible users that a current day payment is ready for approval.                                                          | 0<br>0<br>0      | Account Transfer<br>ACH Payments<br>Wire Transfer                                                                                                    |
| Payee Modified<br>Report<br><i>(Administrative<br/>User Only)</i> | Notification that an ACH or Wire payee's account number, ABA, or account type has been modified.                                   | 0                | Payee Modified Report                                                                                                    |
| Wire Transfer<br>Items End of<br>Day<br>Notification              | Notification that the end of day for wires is<br>approaching and there are transactions requiring<br>attention (approval/release). | 0                | Wire Transfer Items End of Day<br>Notification                                                                                                    |
| Wire Transfer<br>Status Change<br>Digest                          | Notification provides summary of payment status<br>changes that have occurred since delivery of last<br>notification.              | 0                | Wire Transfer Status Change<br>Digest                                                                                                    |
| Wire Transfer<br>Status Change<br>Notification                    | Wire Transfer has obtained a new status, such as<br>Pending Approval or Pending Release.                                           |                  | Pending Actions<br>System Events <i>(not<br/>recommended)</i><br>Complete – Unsuccessful<br>Complete - Successful<br>Early Action Taken <i>(not<br/>recommended)</i><br>Early Action Removed <i>(not<br/>recommended)</i><br>Expired |

#### **Enrolling in Text Message Notifications**

1. Log into The Bridge and go to My Settings - My Profile.

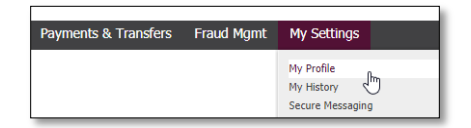

- 2. Ensure email address and Message Enabled Cell Phone Number are correct.
- 3. Select Enable SMS Messages and Terms and Conditions.

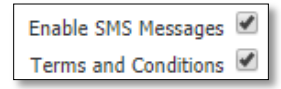

- 4. Select Save.
- 5. An enrollment text message will be sent to via text to the cell phone number on file.

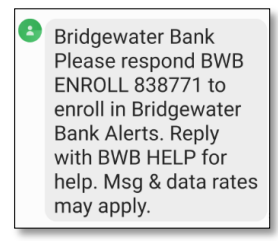

- 6. Respond to the enrollment message with **BWB ENROLL (include numbers in original text).**
- 7. Text will be sent confirming the enrollment was successful.

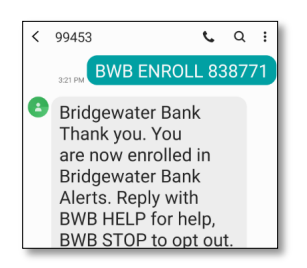

BRIDGEWATER BANK 4450 EXCELSIOR BLVD., SUITE IOO ST. LOUIS PARK, MN 55416 952.542.5100 BWBMN.COM